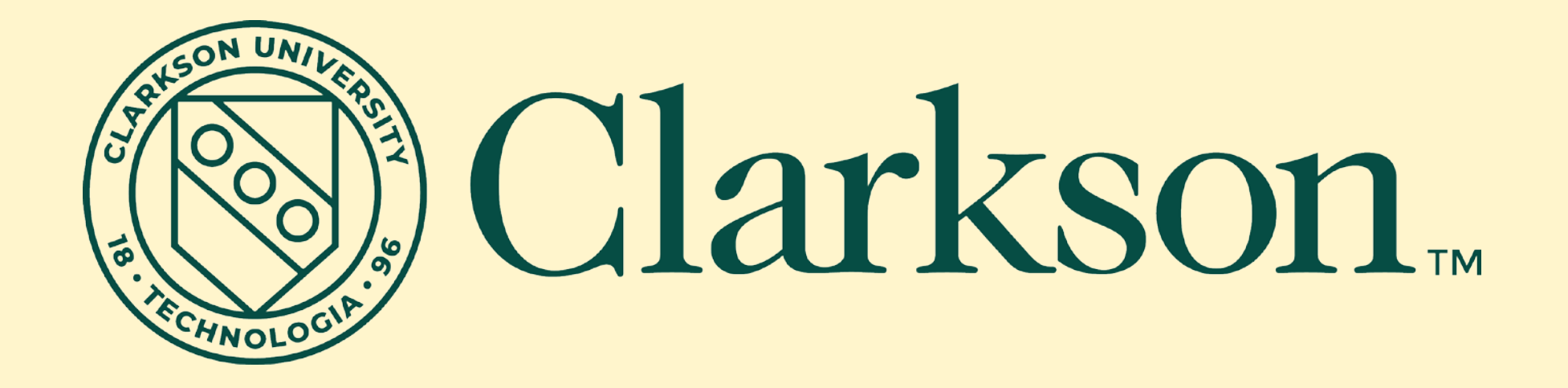

#### **Budget Training for Beginners**

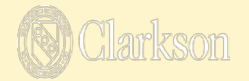

# **TOPICS TO BE COVERED**

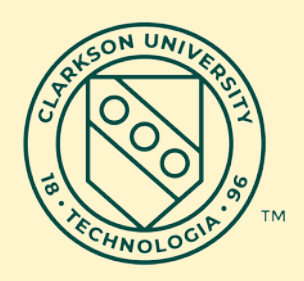

- Chartfields & what they mean
- Managing your budget
- Grants and Projects
- Getting information from PeopleSoft Financial system

# **Types of Budgets**

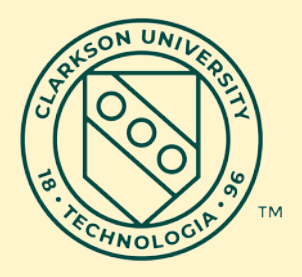

Departmental operating budgets

- Grant awards
- Other Projects

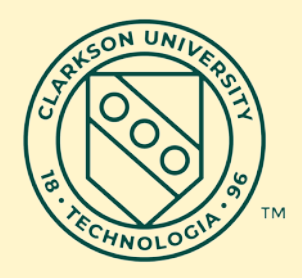

| Chartfield                                             | Code                  | Ex: DEPT | Ex: GRANT | Ex: PROJECT |
|--------------------------------------------------------|-----------------------|----------|-----------|-------------|
| Fund                                                   | 3 digits              | 100      | 375       | 330         |
| Department                                             | 5 digits              | 60100    | 10600     | 46800       |
| Account                                                | 4 digits              | 2430     |           |             |
| Project / Grant                                        | 5 or 6<br>digits      |          | 101172    | 01056       |
| Program Code                                           | 3 digits              | 250      |           |             |
| Operating Unit<br>(formerly<br>building code)<br>[opt] | 2 alpha<br>characters | GH       |           |             |

#### **Chartfields vs SpeedCharts**

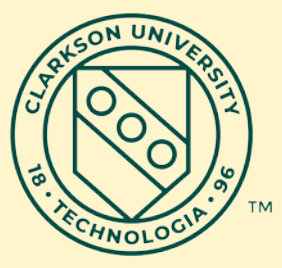

Chartfield- is the complete set of financial codes containing the following fields:
 Fund Department Project/Grant Account Program Code

 Fund
 Department
 Project/Grant
 Account
 Program Code

 100
 60100
 n/a
 2430
 250

 330
 46800
 01056
 2430
 240

- Speedchart- is a shortcut used to enter a chartfield string with auto-fill technology
  - For Departmental spending, use the Department number with a **D** on the end. This will populate the entire chartfield string except the Account, which will need to be populated manually.
  - For Project/Grant spending, use the Project/Grant number with a **P** on the end. This will populate the entire chartfield string except the Account, which will need to be populated manually.
  - When purchasing an asset (a piece of equipment with a value of \$5,000 or greater and useful life of 2 years or more), use the Department number with **DEQ** or the Project/Grant number with **PEQ**. These will populate the entire chartfield string.

| • | Examples: |
|---|-----------|
|   |           |

| SpeedChart         | Fund | Department | Project/Grant | Account | Program |
|--------------------|------|------------|---------------|---------|---------|
| 60000 <b>D</b> =   | 100  | 60000      | n/a           | blank   | 250     |
| 60000 <b>DEQ</b> = | 100  | 60000      | n/a           | 5199    | n/a     |
| 02208 <b>P</b> =   | 330  | 62600      | 02208         | blank   | 200     |
| 02208 <b>PEQ</b> = | 330  | 62600      | 02208         | 5199    | n/a     |

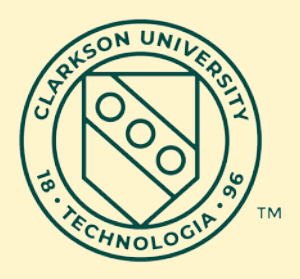

- Fund (3 digits)
  - Fund 100 activity coincides with fiscal year (July 1st to Jun 30th); does not rollover yr to yr
  - Non-fund 100 (e.g. 330, 332, 392, etc) are continual & roll across fiscal years
- Three main types of funds
  - Unrestricted (UR)
  - Temporarily Restricted (TR)
  - Permanently Restricted (PR)
  - (Quasi-restricted are a combination- (UR-P/T)

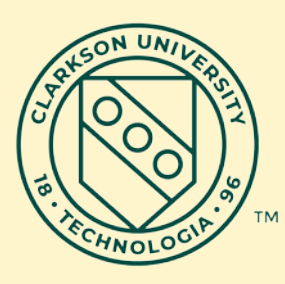

|        | UR, TR, PR | Restriction          |                                |
|--------|------------|----------------------|--------------------------------|
| Fund # | status     | denotations          | Fund Description               |
| 100    | UR         | Current Undesignated | Current Unrestricted Rev & Exp |
| 105    | UR         | Current Undesignated | Graduate Financial Aid         |
| 106    | UR         | Designated           | Cost Share                     |
| 117    | UR         | Undesignated         | Net Assets Released            |
| 330    | UR         | Current Designated   | Current Designated - Gen.      |
| 331    | UR         | Current Designated   | Curr Designated-Sal Recovery   |
| 332    | UR         | Current Designated   | Curr Designated-Summer Program |
| 333    | UR         | Current Designated   | Current Des - Cost Centers     |
| 336    | UR         | Current Designated   | Curr Designated-Arena Programs |
| 337    | UR         | Current Designated   | Curr Designated-Gifts          |
| 338    | UR         | Current Designated   | Curr Designated-Interal Res    |
| 339    | UR         | Current Undesignated | Curr Undesignated-Fund Bal     |
| 341    | UR         | Current Designated   | Curr Designated-Fund Balance   |
| 348    | UR         | Current Designated   | Curr Designated-Work Orders    |
| 465    | UR         | unrestricted         | Loan Funds-Past Through        |
| 466    | UR         | unrestricted         | Loan Funds-Unrestricted        |
| 581    | UR         | Endowment funds      | Endowment - Quasi              |
| 690    | UR         | unrestricted         | Renewal & Replacement Fund     |
| 694    | UR         | unrestricted         | Reserve for Indebtedness       |
| 698    | UR         | unrestricted         | Unexpended Plant               |
| 780    | UR         | unrestricted         | Net Investment In Plant        |

|        | UR, TR, PR | Restriction        |                                |
|--------|------------|--------------------|--------------------------------|
| Fund # | status     | denotations        | Fund Description               |
| 375    | UR- P/T    | Current Restricted | Curr Rest-Sponsored Research   |
| 378    | UR- P/T    | Current Restricted | Curr Restricted-Sponsored Prog |
| 379    | UR- P/T    | Current Restricted | Curr Rest-Spon Prg NonResearch |
| 385    | UR- P/T    | Current Restricted | Curr Rest-Department of Educ   |
| 395    | UR- P/T    | Current Restricted | Curr Rest-Equipment Grants     |

|        | UR, TR,   | Restriction        |                                 |
|--------|-----------|--------------------|---------------------------------|
| Fund # | PR status | denotations        | Fund Description                |
| 374    | TR        | Current Restricted | Curr Restricted-Other           |
| 389    | TR        | Current Restricted | Curr Rest Endowed Schol&Prizes  |
| 390    | TR        | Current Restricted | Sponsored Scholarships & Prizes |
| 392    | TR        | Current Restricted | Restricted Endowments           |
| 393    | TR        | Current Restricted | Curr Res-Fellowships            |
| 394    | TR        | Current Restricted | Curr Rest-Fellowship-Std Aid    |
| 396    | TR        | Current Restricted | Curr Rest-Private Gifts         |
| 397    | TR        | Current Restricted | Curr Rest - General             |
| 505    | TR        | Temp Restricted    | Pooled Life Income Funds - TR   |
| 506    | TR        | Temp Restricted    | Trusts - TR                     |
| 509    | TR        | Temp Restricted    | Charitable Gift Annuity - TR    |
| 582    | TR        | Endowment funds    | Endowment - Term                |
| 699    | TR        | Temp Restricted    | Unexpended Plant Temp Restrict  |

|        | UR, TR,   | Restriction     |                              |
|--------|-----------|-----------------|------------------------------|
| Fund # | PR status | denotations     | Fund Description             |
| 467    | PR        | permanent       | Loan Funds-Permanent         |
| 501    | PR        | permanent       | PR Beacon and Pledges        |
| 503    | PR        | permanent       | Pooled Life Income- PR       |
| 504    | PR        | permanent       | Trusts - PR                  |
| 508    | PR        | permanent       | Charitable Gift Annuity - PR |
| 570    | PR        | Endowment funds | Endowment - Permanent        |

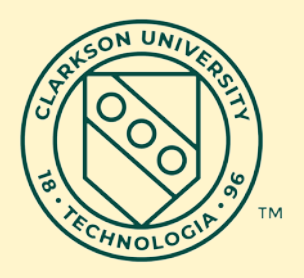

- TR and PR funds carry various restrictions or time delays regarding the usage and movement of funds
  - PR funds do **not** allow outbound Inter-fund transfers
  - It is generally **not** advisable to transfer funds from Unrestricted funds into Restricted funds as once amounts are transferred in they <u>may not</u> be transferred back due to the limitations imposed on Restricted funds
- Reallocation of Actual expenses
  - Actuals can be transferred between UR, TR, and PR funds as long as the expense meets the requirements or limitations for that fund
  - Is often used in lieu of transferring budget funds

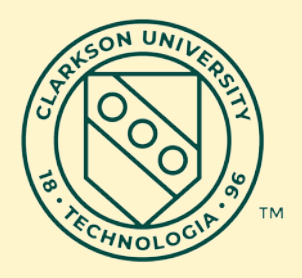

- Inter-Fund Transfer Requests
  - If it involves only Fund 100 departments- the request should be sent to the Budget office only
  - If it involves only Non-fund 100 projects/grants (e.g. 330, 332, 392, etc)- the request should be sent only to the Controller's Office
  - If it involves both Fund 100 & Non-fund 100 accounts- the request should be sent to both the Budget office and the Controller's Office as there are two sets of entries required.

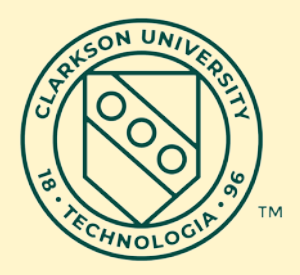

- Department (5 digits)
  - Has an annual allocation or "beginning budget" that coincides with fiscal year (July 1st to Jun 30th)
    - Fields Required Fund 100 / Dept ID / Account # / Program code
    - Typically see it written 60100D (speedchart) or 100601002430250
  - Does not rollover year to year
  - In May, fund 100 budgets are sent out for review/request in preparation for the coming year

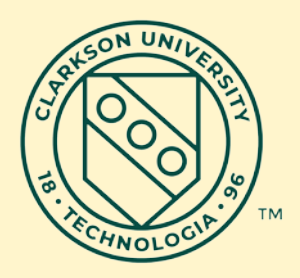

- Department Rollups
- Budget checks occur at the Organization Group or "ORG\_GROUP" levels for:
  - Organization Group
  - ✓ Departments
  - Individual Account lines

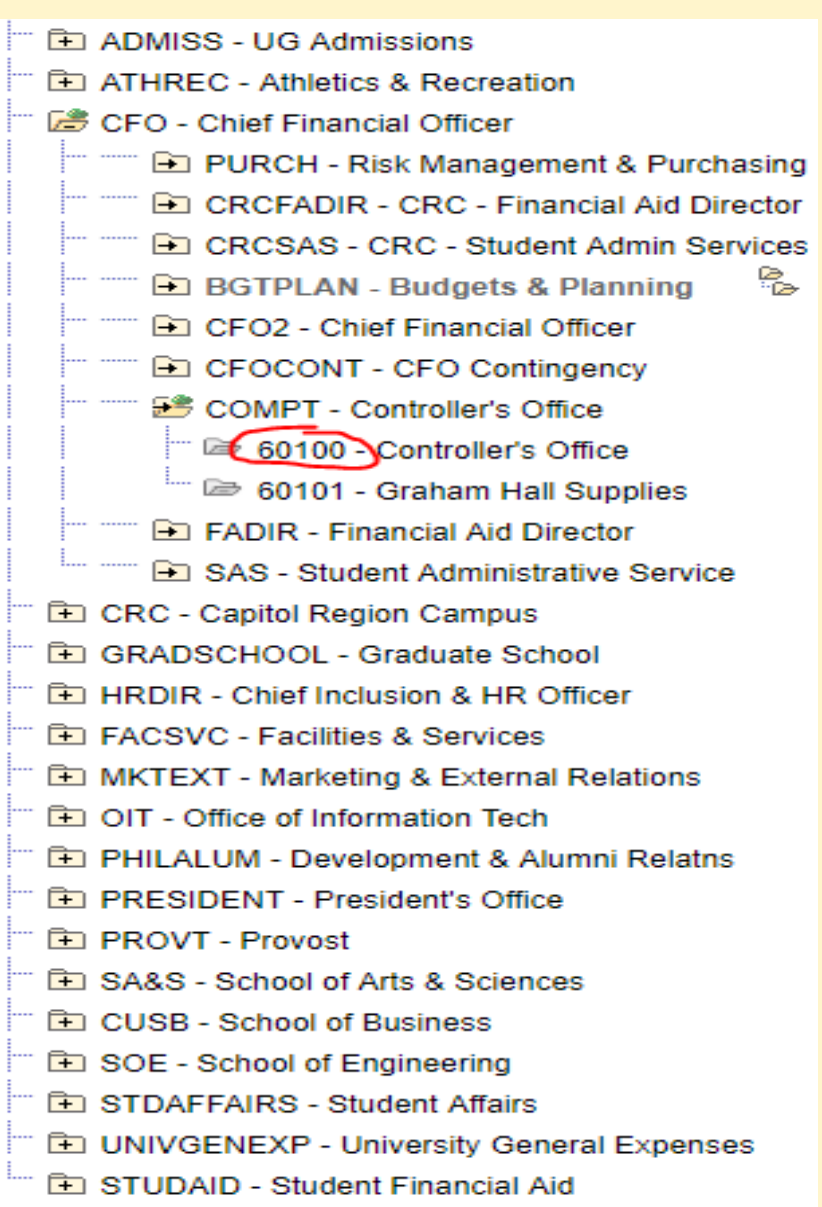

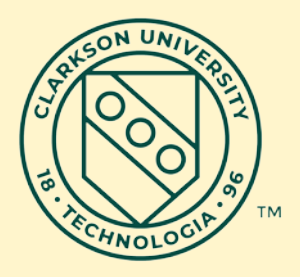

#### Account (numeric 4-digits)

- Details the type of Expense, Revenue, Asset or Liability
- If the code starts with..
  - 1\*\*\* = Revenue Tuition, Ticket Sales, etc.
  - 2\*\*\* = Expense Salary, Wages, Supplies, etc.
    - 21\*\* Payroll Expenses
    - 22\*\* Fringe Benefit Expenses
    - 23\*\* through 26\*\* Department/Project/Grant operating expenses
    - 27\*\* Scholarships, Student Aid
    - 28\*\* Transfers between Funds
    - 29\*\* Utilities and Accounting Specific
  - 3\*\*\* = Construction in Progress used exclusively with Fund 730
  - 4\*\*\* = Student Organizations used exclusively with Funds 884/885
  - 5\*\*\* = Assets Equipment, Investments, etc.
  - 7\*\*\* = Liabilities Accounts Payable, Bond Payable, etc.
- A more detailed list of active 2\*\*\*, 3\*\*\*, and 4\*\*\* accounts can be found by clicking on the <u>Training Tile</u> and review the documents under the "Accounting Information" heading.

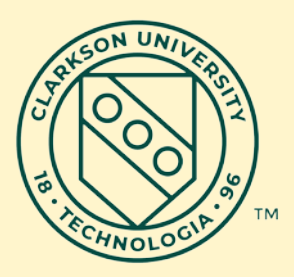

#### Account

#### Account type Examples

| Expenses start with 2XXX            | Revenues start with 1XXX                                            |  |
|-------------------------------------|---------------------------------------------------------------------|--|
| 2654 Travel<br>2430 Office Supplies | 1120 Undergraduate Student Fee<br>1210 Federal Grants and Contracts |  |
| 2510 Computer Software              | 1403 Women's Hockey Ticket Sales                                    |  |

- Expenses are budgeted by categories
  - Staff salaries & wages 2110, 2112, 2131, 2135
  - Temporary (2143) / overtime (2137) salaries & wages
  - Fringe benefits (2198)
  - Federal Work Study (2176)
  - University student wages (2175)
  - Operating budgets (2XXX)

 Account 2831 - transfers between funds (e.g. from 100 to 330 or from 330 to another 330)

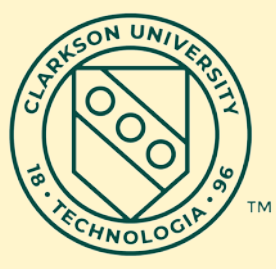

#### Grant Account Structure:

 4 digit expense account numbers are mapped to an alpha-numeric account structure

| ACCOUNT NODE           | GRANT ACCOUNT GROUP                       | 4 digit Account Numbers                          |
|------------------------|-------------------------------------------|--------------------------------------------------|
| INDIRECT - Indirect Co | FACADM - Indirect Cost                    | acct 2556                                        |
| COST_SHARE- Cost sl    | COSTSHARE                                 | 2981 - 2984                                      |
|                        | 01_SR_PER - Senior Personnel Compensation | 2110 - 2114 and 2131                             |
|                        | 02_POSTDOC - Post Doctoral Compensation   | 2115 - 2117 and 2125 and 2147 - 2149             |
|                        | 03_GRADSTD - Graduate Student Stipend     | 2118 - 2119 and 2122 and 2178                    |
|                        | 04_UGSTD - UG Student Compensation        | 2120 and 2126 and 2175-2177                      |
|                        | 05_OTH_PER - Other Personnel Compensation | 2132 - 2143 and 2150 - 2174 and 2184 - 2195      |
|                        | 06_OTHPNOH - Other Personnel No Overhead  | 2109 and 2121 and 2180 - 2183 and 2197 and 2199  |
|                        | 07_FRINGE - Fringe Benefits               | 2196 and 2198                                    |
|                        | 08_TUITION - Tuition                      | 2123 and 2179 and 2730 and 2732 -2734            |
|                        | 09_RES_SUP - Research Supplies            | 2440 - 2448 and 2515                             |
|                        | 10_CMPSOFT - Computer Software            | acct 2510                                        |
|                        | 11_EQUIP - Equipment                      | 2528 - 2534 and 5191 - 5193 and 5197-5199        |
|                        | 12_TRAVDOM - Travel Domestic              | acct 2654                                        |
|                        | 13_TRAVFOR - Travel Foreign               | acct 2656                                        |
|                        | 14_SUB<25 - Subcontracts <\$25,000        | acct 2640                                        |
|                        | 15_SUB>25 - Subcontracts >\$25,000        | acct 2641                                        |
|                        | 16_PSUPPRT - Participant Support          | 2581 and 2720                                    |
|                        | 17_PSSTIPD - Participant Support-Stipend  | acct 2674                                        |
|                        | 18_PSTRAV - Participant Support-Travel    | acct 2670                                        |
| DIRECT - Direct Costs  | 19_PSSUBSI - Participant Supp-Subsistence | 2672 and 2676                                    |
|                        | 20_PSUPNOH - Participant Support NOH      | 2580 and 2671 and 2673 and 2675                  |
|                        | 21_PUBS - Publications                    | acct 2614                                        |
|                        | 22_CONSULT - Consultants                  | 2512- 2514 and 2516 and 2570 and 2610            |
|                        | 24_SVC_CTR - Service Centers              | 2490 - 2495 and 2944                             |
|                        |                                           | 2301-2439 and 2449 and 2452 - 2479 and 2500 and  |
|                        |                                           | 2504- 2508 and 2511 and 2518 - 2527 and 2535-    |
|                        |                                           | 2543 and 2545- 2554 and 2558 - 2562 and 2565 -   |
|                        | 25_OTH_DIR - Other Direct Costs           | 2568 and 2571 and 2572 - 2578 and 2582 - 2595    |
|                        |                                           | and 2597- 2598 and 2600- 2606 and 2608 and 2612  |
|                        |                                           | - 2013 and 2010 - 2039 and 2042 - 2043 and 2045- |
|                        |                                           | 2052 and 2058- 2001 and 2001 2025                |
|                        |                                           | 2200-2299 and 2300 and 2450-2451 and 2480 and    |
|                        |                                           | 2501 - 2503 and 2509 and 2517 and 2544 and 2563  |
|                        | 26_OTHDNOH - Other Direct No Overhead     | - 2564 and 2596 and 2599 and 2607 and 2609 and   |
|                        |                                           | 2644 and 2662 - 2668 and 2696 - 2699 and 2800 -  |
|                        |                                           | 2899 and 2900 and 2926 - 2943 and 2945 - 2960    |
|                        |                                           | and 2985 - 2999                                  |
|                        | 27_HUMSUBJ - Human Subjects               | acct 2555                                        |
|                        |                                           | ۱                                                |

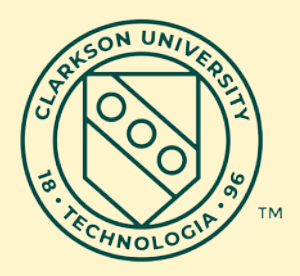

- Project / Grant
  - Projects (5 digit)-
    - No real "beginning budget"
    - Can only spend up to revenue or transfers once received
  - Grants (6 digit)-
    - Budget based on a proposal/award letter or contract
    - Controlled at direct vs indirect levels (budget errors will occur if you try to spend the indirect amounts)

#### Both can

- Run across multiple fiscal years and have end dates that may not coincide with Clarkson's June 30<sup>th</sup> fiscal year end.
- Fields required: Fund # / Dept ID / Project or Grant #
- Typically see it written 01056P (speedchart) or 3304680001056

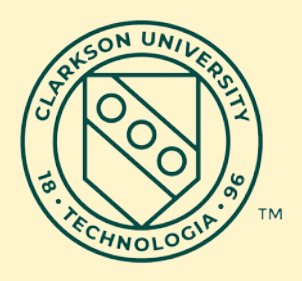

#### • **Program Code** (numeric 3-digits)

- Refers to the type of activity involved and Provides financial statement classification (i.e. Instruction, Student Support, etc.)
  - Examples:
    - 200 Instruction
    - 210 Research
    - 240 Student Services
    - 250 Institutional Support
- Mandatory when using an Account that starts with a 1\*\*\* or 2\*\*\*
  - Accounts starting with a 1\*\*\* use a Program Code starting with a 1\*\*
  - Accounts starting with a 2\*\*\* use a Program Code starting with a 2\*\*
- Building Code (optional- 2 alpha characters)
  - Indicates Physical location on campus (e.g GH- Graham Hall, SC- Science Center)

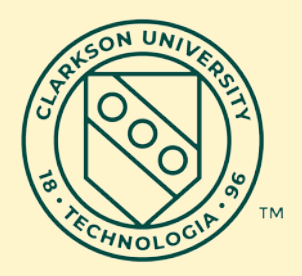

#### **Questions ?**

# Managing Your Budget

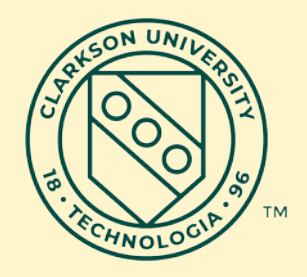

- Know what is committed in order to understand what is remaining that is discretionary
- Encumbrances

Other non-encumbered commitments

#### **Encumbered Items**

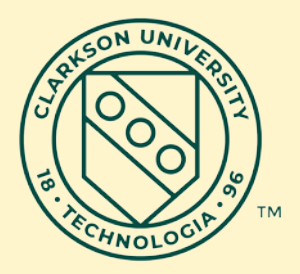

These items will absorb operating budget dollars:

- Requisitions / Purchase Order items
- Leases
- Optional travel authorizations

#### **Non-encumbered Items**

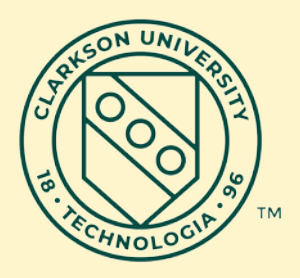

Salaries and wages

One Card activity

- Internal charges
  - Telephone long distance
  - Postage
  - Supplies

# (non-Enc) Salaries & Wages

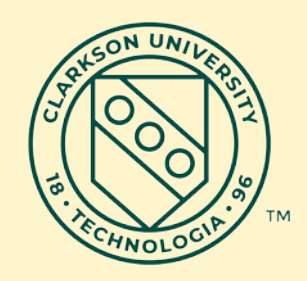

- Regular staff budget should equal amount of payroll appointment
- Savings from employee turnover reverts to the University General fund; re-deployment is at the University's discretion
- Temporary & OT wages need to pay attention to stay within total, transfer funds if budget is exceeded

### (non-Enc) Student Wages

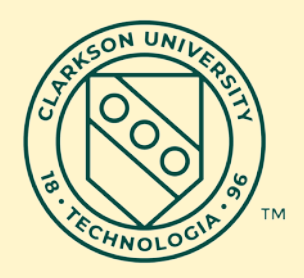

#### Federal Work Study

- o 75% federal funds , 25% University match
- Nvision report Combines total for your ease
- Can be spent only for restricted purpose
- SAS will verify student eligibility
- Every effort is made to ensure funds are used
- If full allocation will not be spent, transfer funds where the will be utilized

#### University Student Wages

- Can be paid to any student
- Need to monitor to stay within allocation

# (non-Enc) Fringe Benefits

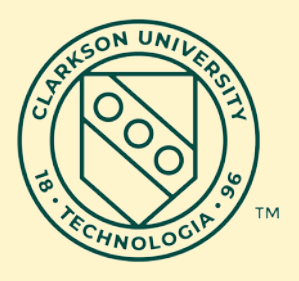

- University budgets based upon costs such as medical, worker's compensation, tuition
- Allocated to departments based upon dollar amount of salary
- You do not need to worry about fringe benefits in managing operating budget

# **Operating Budget**

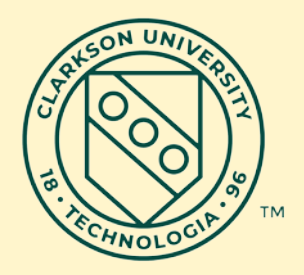

- Sub-totaled separately for budget purposes
- Budget checking at operating budget total level

 Individual line items may go over budget

#### Encumbrances

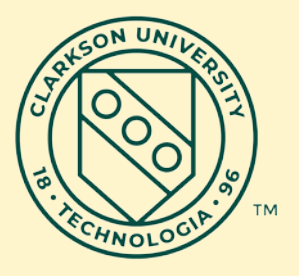

- Funds are subtracted from budget as soon as a requisition is budget checked or TA approved
- When PO or TA is paid, encumbrance goes away, actual expense increases
- Can drill on encumbrance balance to see what PO's/TA's are outstanding
- If final payment has been made and there is still an encumbrance balance, notify Accounts Payable department to remove remaining encumbrance balance

### **Purchasing Card**

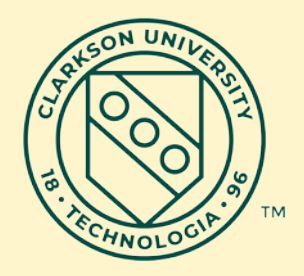

- No encumbrances
- Can do expense report as soon as charges appear

### **Scheduled Payments**

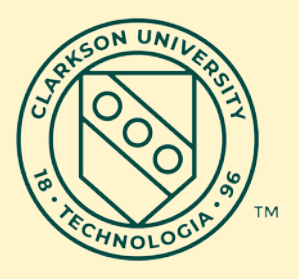

- Postage & supplies can be estimated on monthly average or planned projects
- > Telephone tolls can be anticipated
- Average monthly charge times remaining months at any point in time

#### **Financial Inquiry/ Reporting**

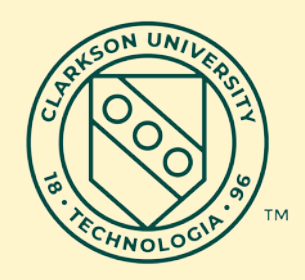

- Dashboard
- Budget Inquiry
- Transaction Queries
- NVision Reports